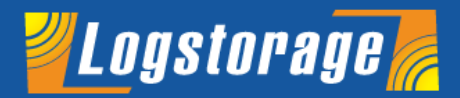

# **GoToMeeting** - ブラウザからの接続方法 -

Infoscience

#### インフォサイエンス株式会社 プロダクト事業部

Infoscience Corporation www.infoscience.co.jp info@logstorage.com Tel: 03-5427-3503 Fax: 03-5427-3889

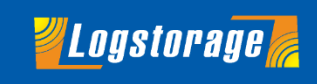

弊社営業担当から送付の会議案内より、URLをクリックしてください。

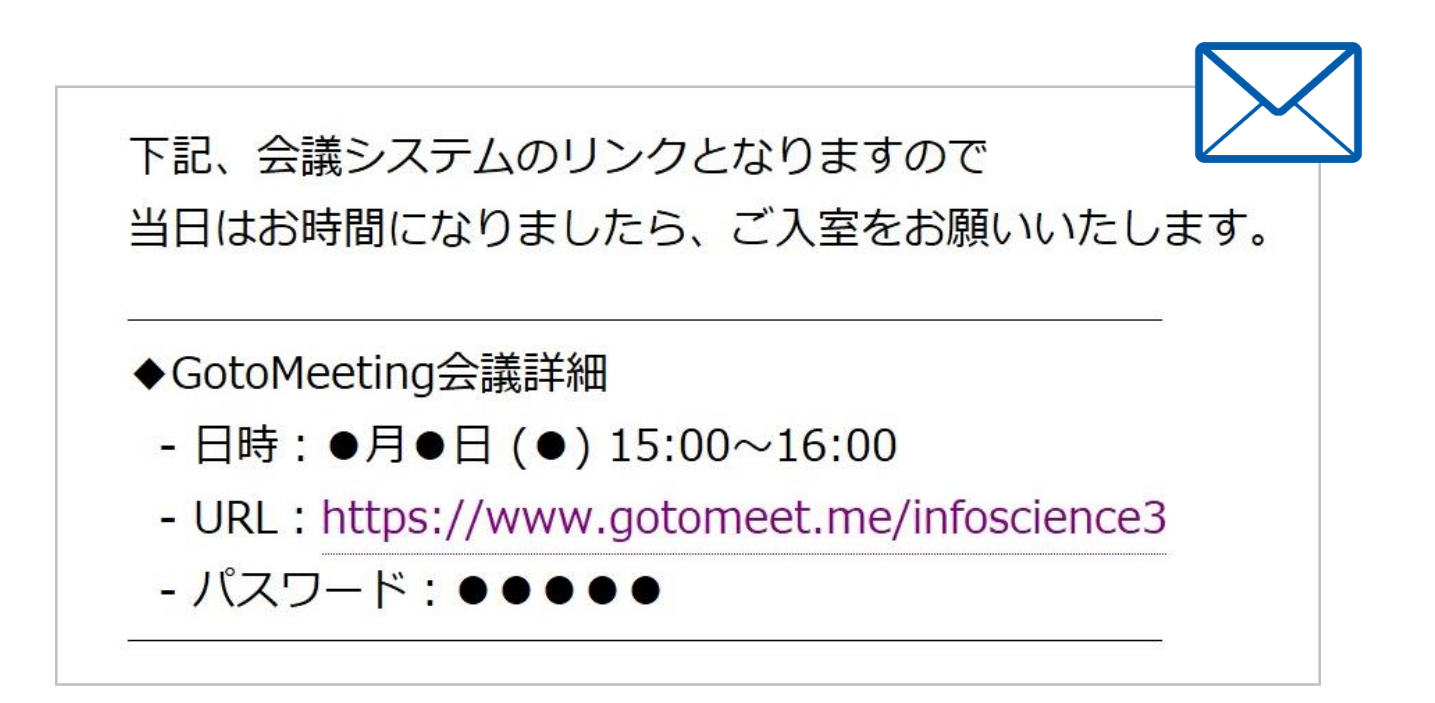

ブラウザ上で GoToMeeting が立ち上がるので、 [Join the meeting]をクリックしてください。

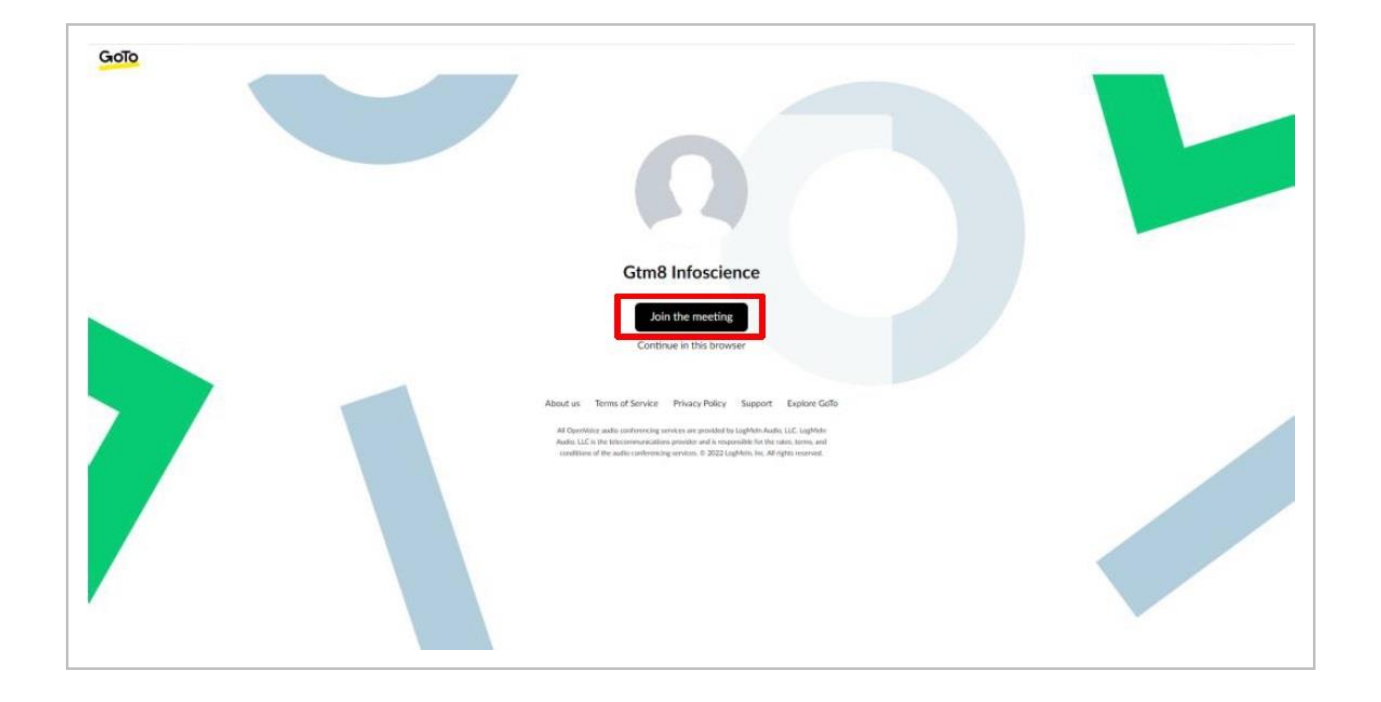

**Uogstorage** 

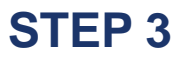

画面が遷移したら、 [Join in this browser]をクリックしてください。

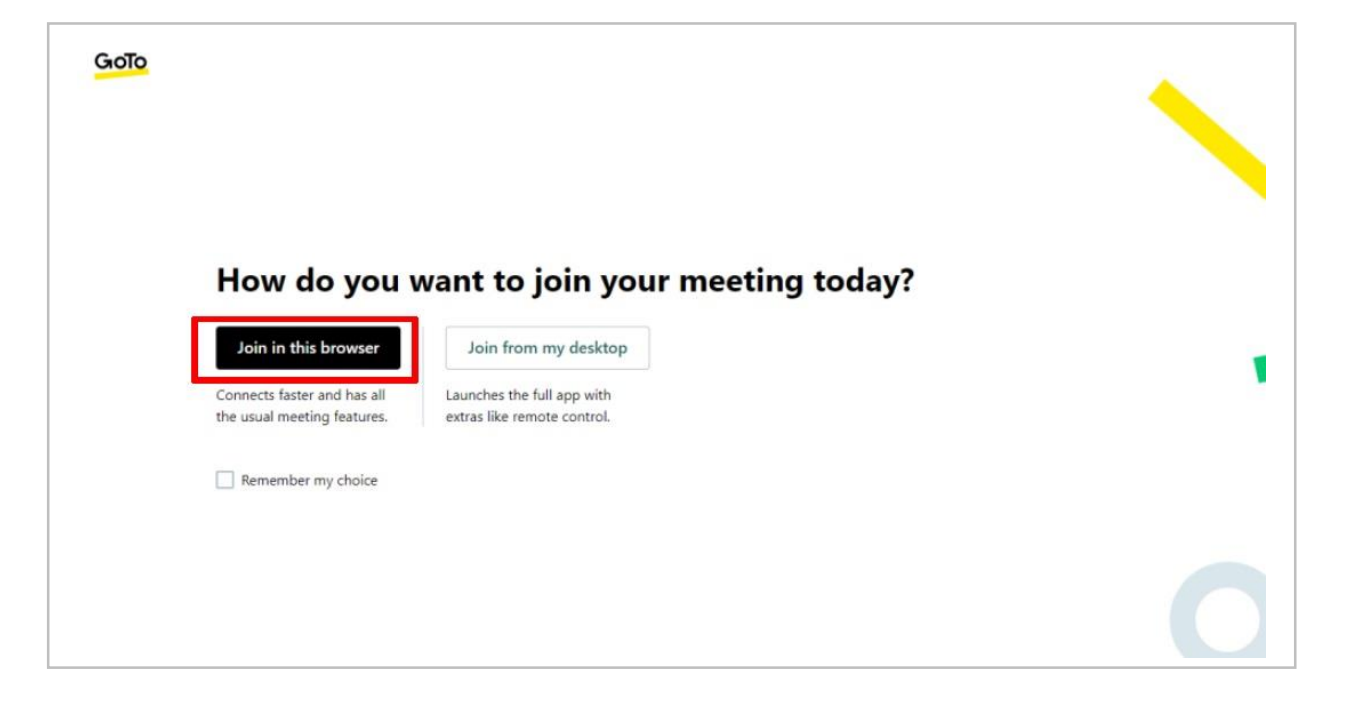

**Uogstorage** 

## お名前設定

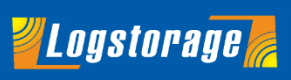

#### **STEP 4**

#### お名前を設定してください。

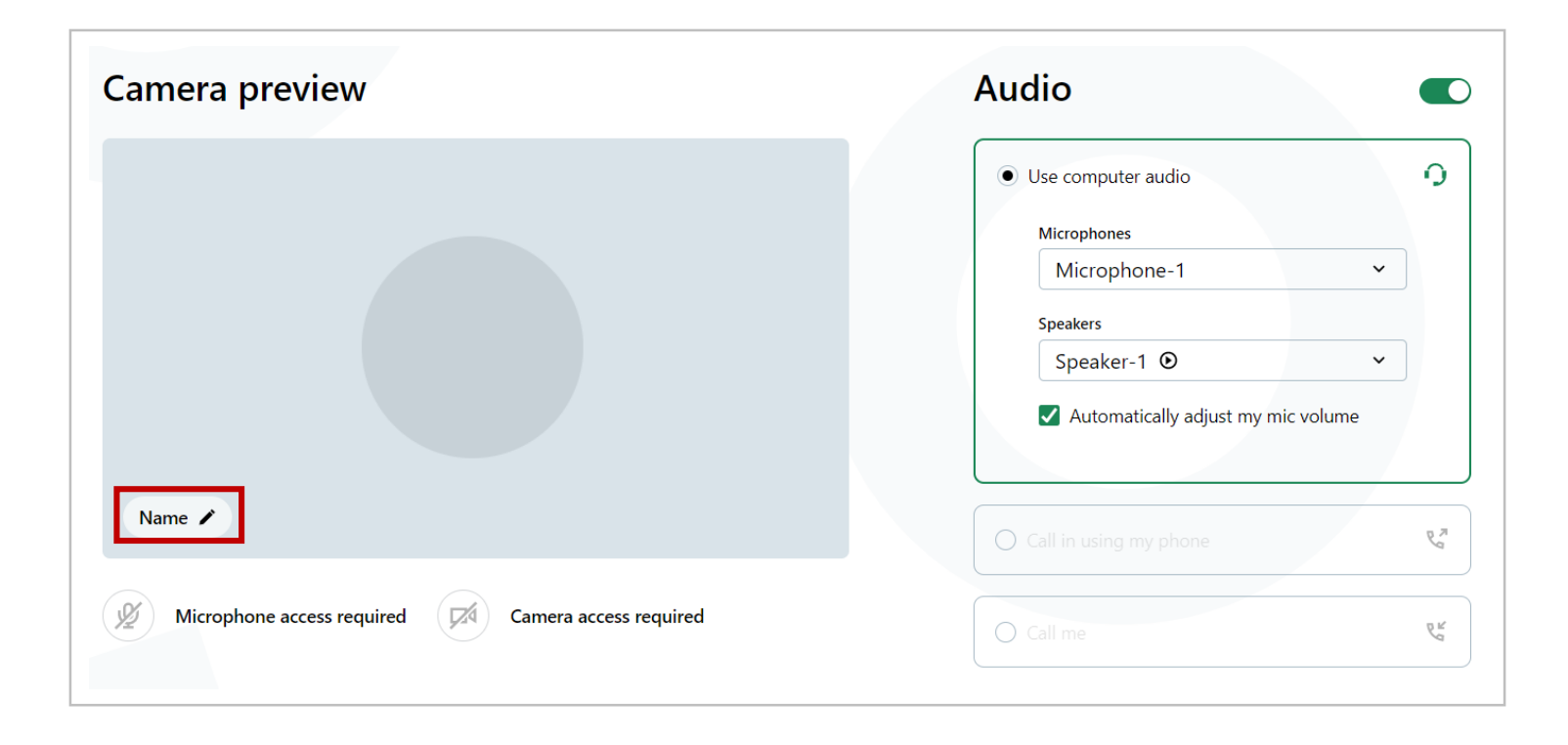

## マイク・カメラ設定

#### STEP 5

#### マイクとカメラを [ on ] にしてください。

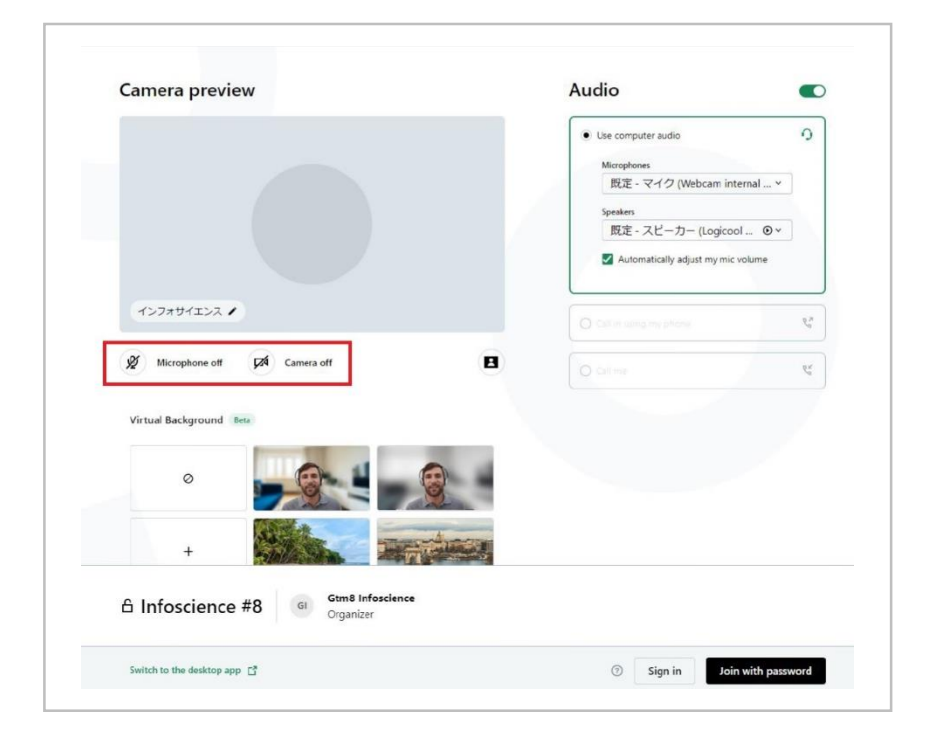

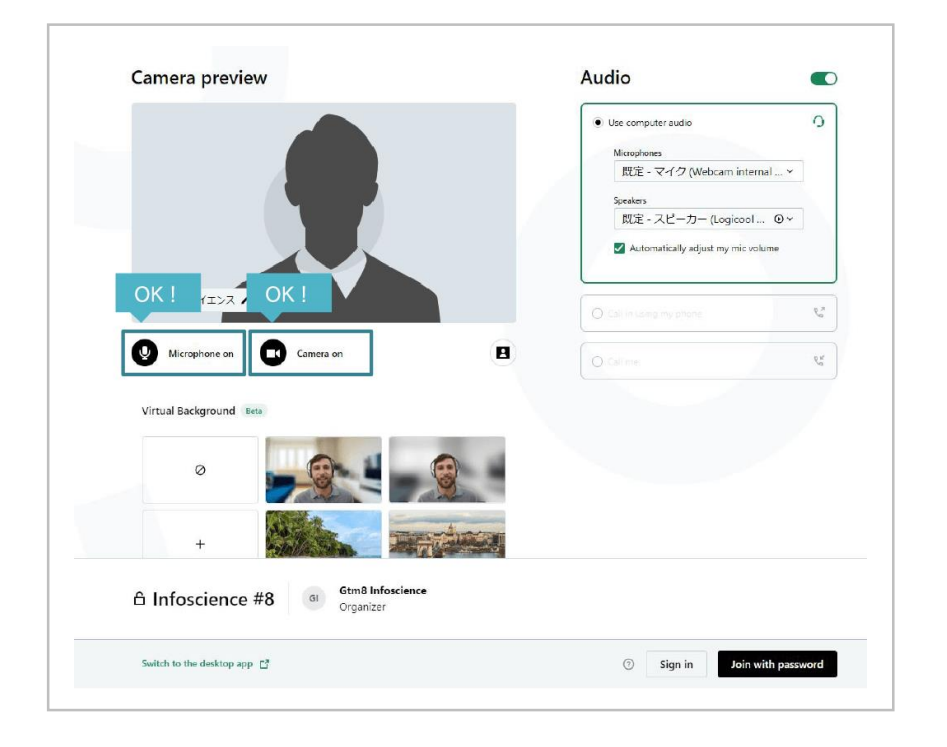

**Uogstorage** 

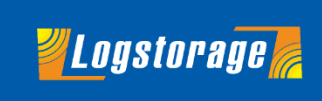

## ※ マイクとカメラがonにできない場合(Google Chrome の例)

ご利用のブラウザが、マイクとカメラを許可していない場合がございます。GoToMeeting にマイクとカメラの アクセスを許可してください。

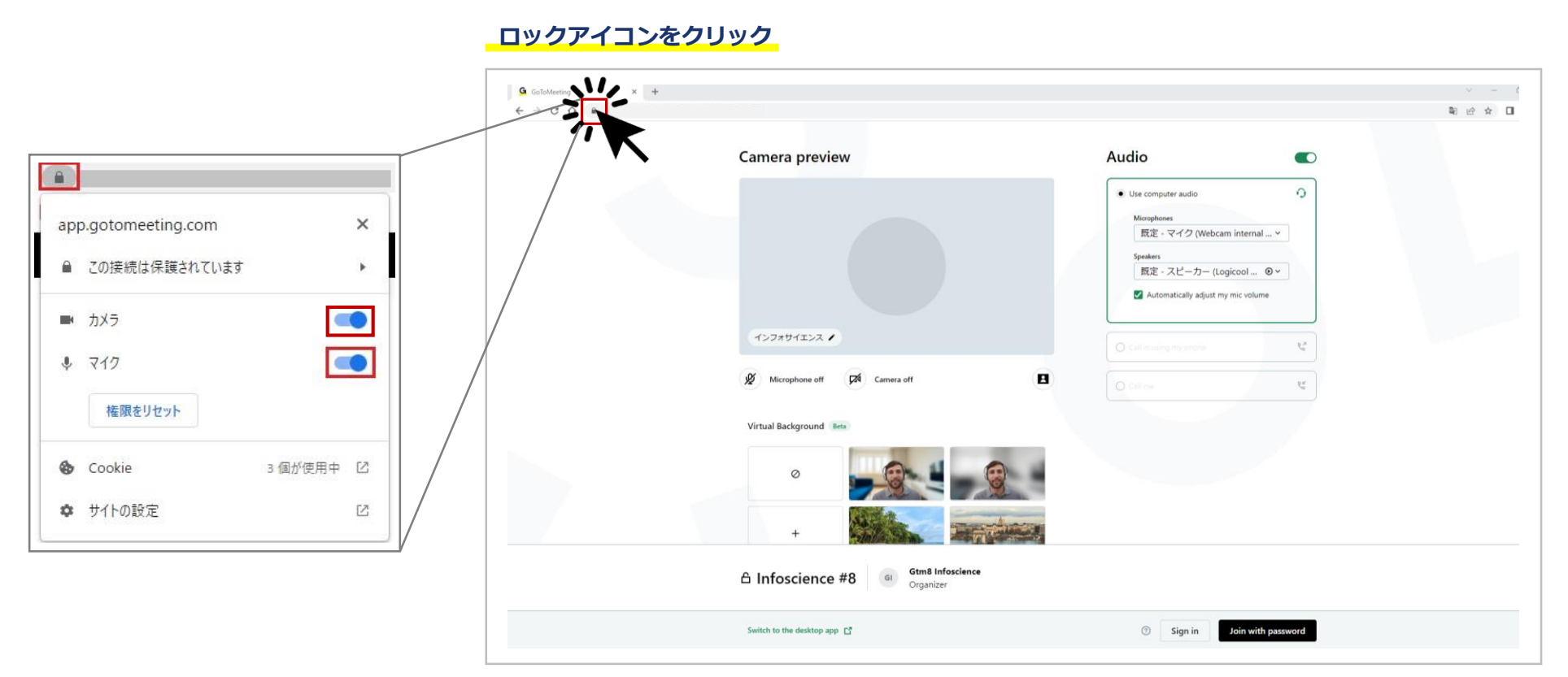

※設定の反映にページのリロードが必要になる場合があります。

## マイク・カメラ設定

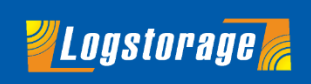

## ※マイクとカメラがonにできない場合(Microsoft Edge の例)

#### ダイアログが表示されますので、[許可]をクリックしてください。

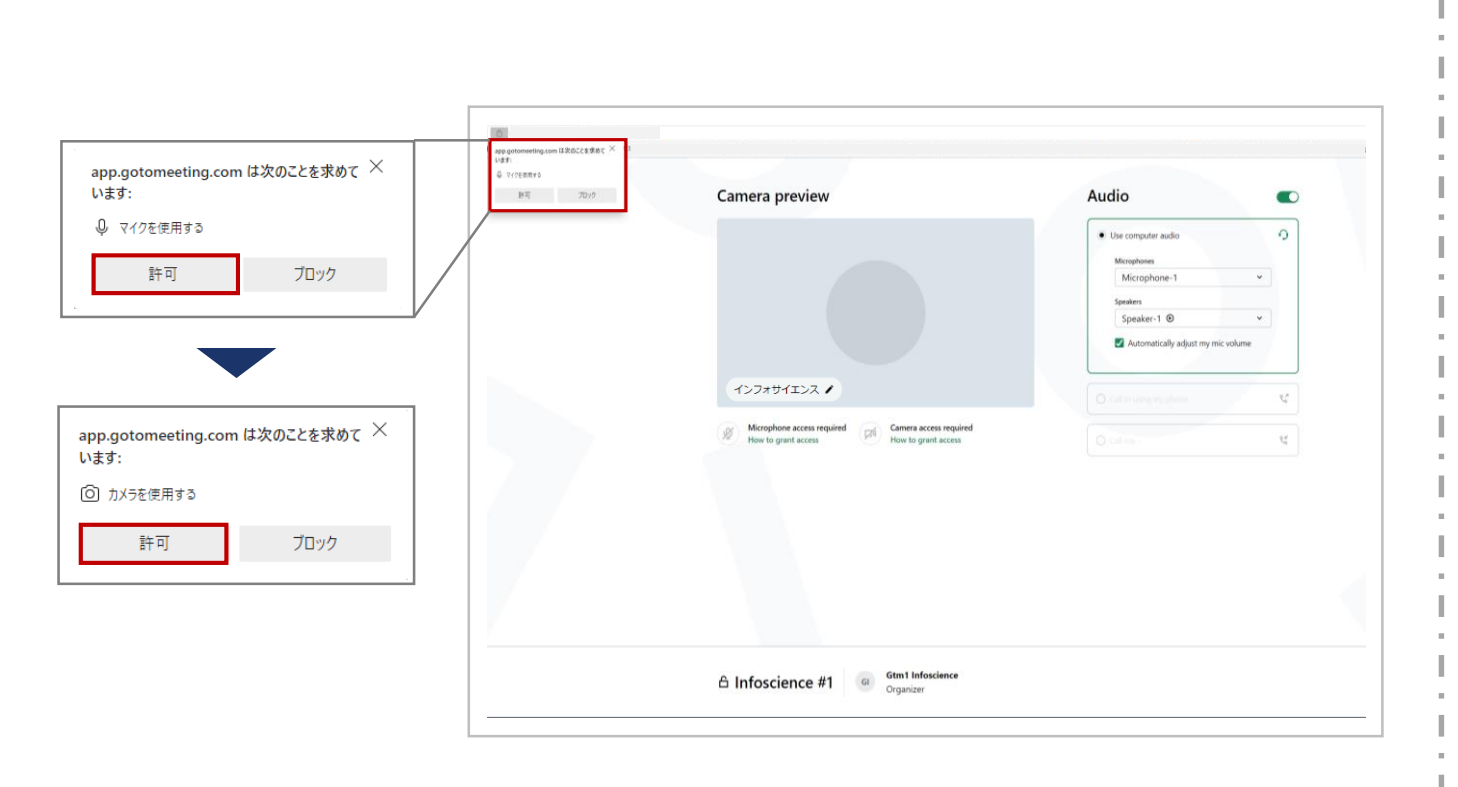

#### 【ダイアログが表示されない場合】

| app | app.g.tomeeting.com について |                                                                                                    |        |
|-----|--------------------------|----------------------------------------------------------------------------------------------------|--------|
| ð   | ⊖ 接続がセキュリティで保護されています     |                                                                                                    |        |
| P   | このサイトに対する権限              |                                                                                                    |        |
|     | カメラ                      | 前 前 前 前 前 前 前 前 前 前 前 前 前 前 前 前 前 前 前 前 前 前 前 前 前 前 前 前 前 前 前 前 前 前 前 前 前 前 前 前 前 前 前 前 前 前 前 前 前 前 前 前 前 前 前 前 前 前 前 前 前 前 前 前 前 前 前 前 前 前 前 前 前 前 前 前 前 前 前 前 前 前 前 前 前 前 前 前 前 前 前 前 前 前 前 前 前 前 前 前 前 前 | $\sim$ |
|     | <b>२</b> 1७              | ♀ 許可                                                                                                    | $\sim$ |
|     | クッキー (2 クッキー使用中)         |                                                                                                    | >      |
| p.  | このサイトでの追跡防止 (バランス)       |                                                                                                    |        |
|     | トラッカー (0 がブロックされました)     |                                                                                                    | >      |

#### ロックアイコンをクリックし、

カメラとマイクを[許可]してください。

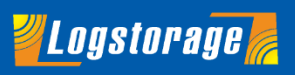

#### [Join with password]をクリックしてください。

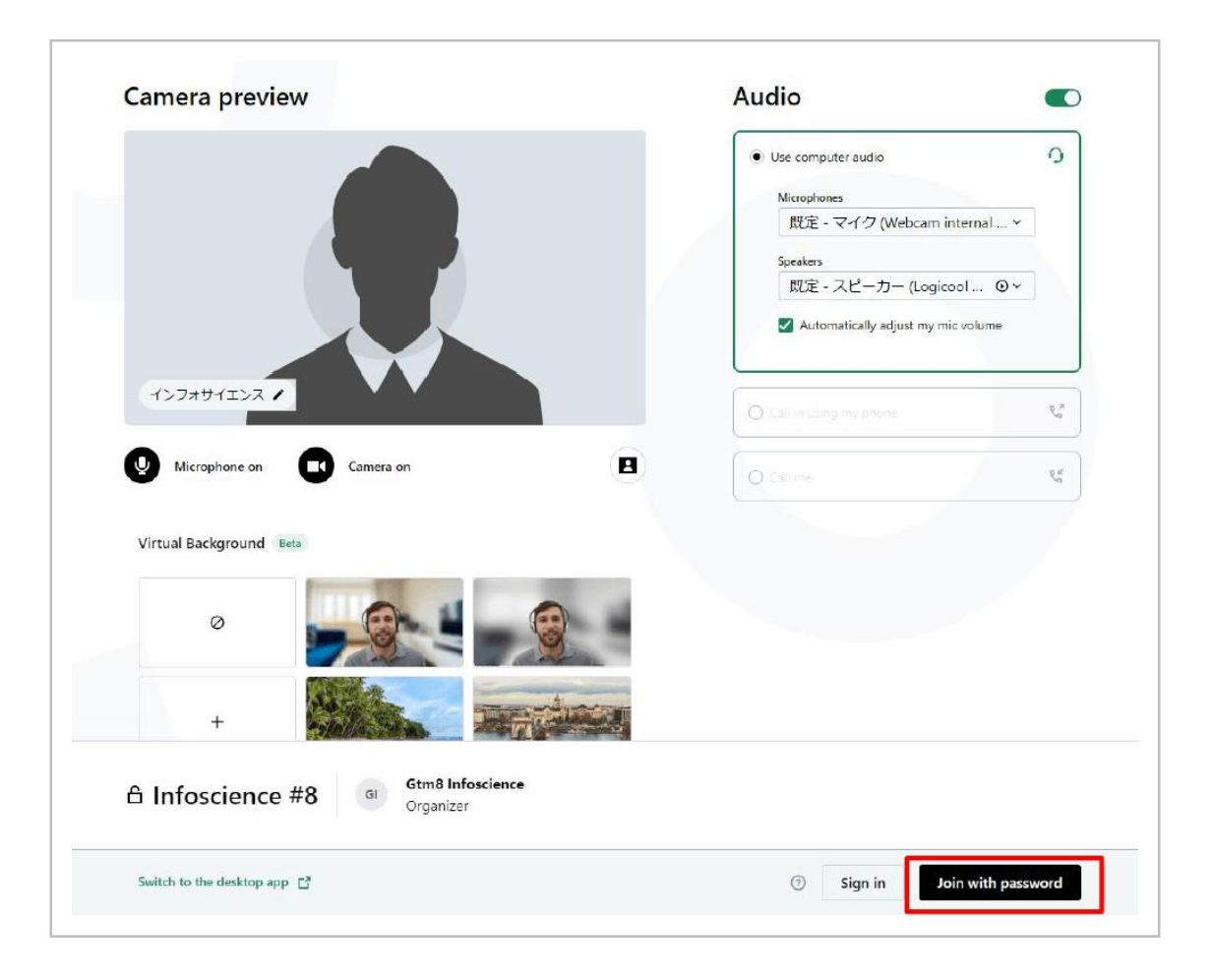

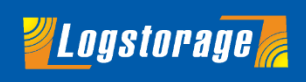

会議案内メールで通知しているパスワードを入力し、[Join]をクリックして入室してください。

| 下記、会議システムの<br>当日はお時間になりま                                        | Dリンクとなりますので<br>ましたら、ご入室をお願いいたします。                                                                                    |
|-----------------------------------------------------------------|----------------------------------------------------------------------------------------------------|
| ◆GotoMeeting会議<br>- 日時:●月●日(<br>- URL: https://ww<br>- パスワード:●● | 洋細<br>●) 15:00~16:00<br>ww.gotomeet.me/infoscience3                                                                  |
|                                                                 | Session Password<br>Please enter the password you received from the<br>organizer. Where can I find this?<br>Password |
|                                                                 | Cancel                                                                                                    |